# CRÉATION DE SON IDENTITÉ NUMÉRIQUE AVEC LA POSTE

> En vue d'un achat de formation sur Mon Compte formation

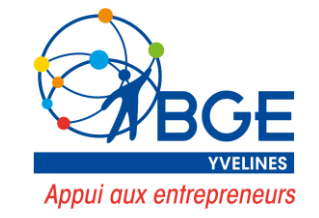

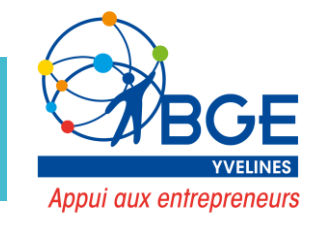

- Aller sur le site <a href="https://lidentitenumerique.laposte.fr/">https://lidentitenumerique.laposte.fr/</a>
- Cliquer sur « créer vote Identité Numérique »

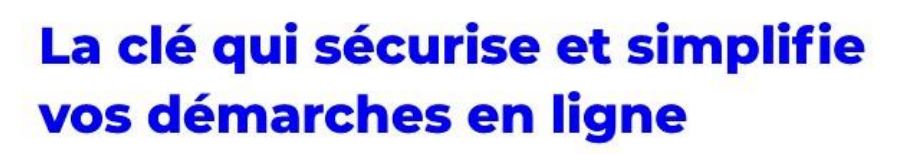

L'Identité Numérique

L'Identité Numérique est à la fois votre preuve d'identité et votre moyen de connexion universel.

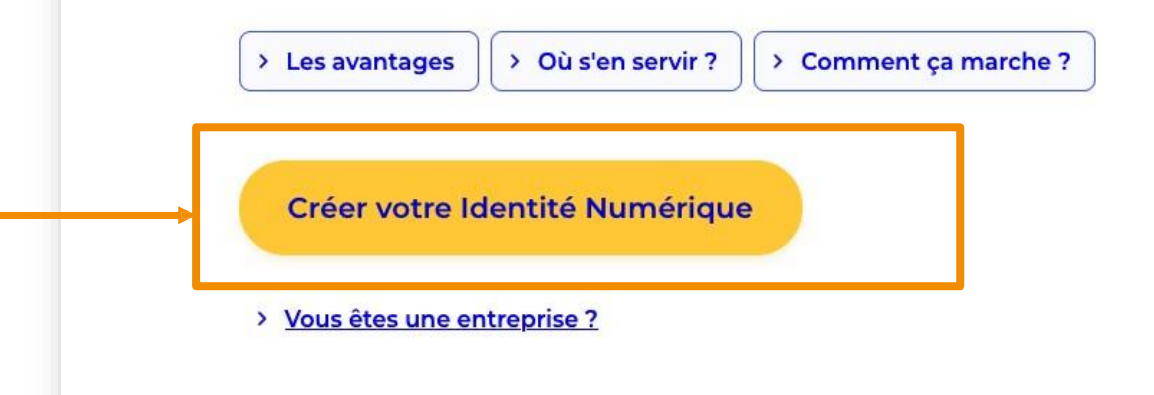

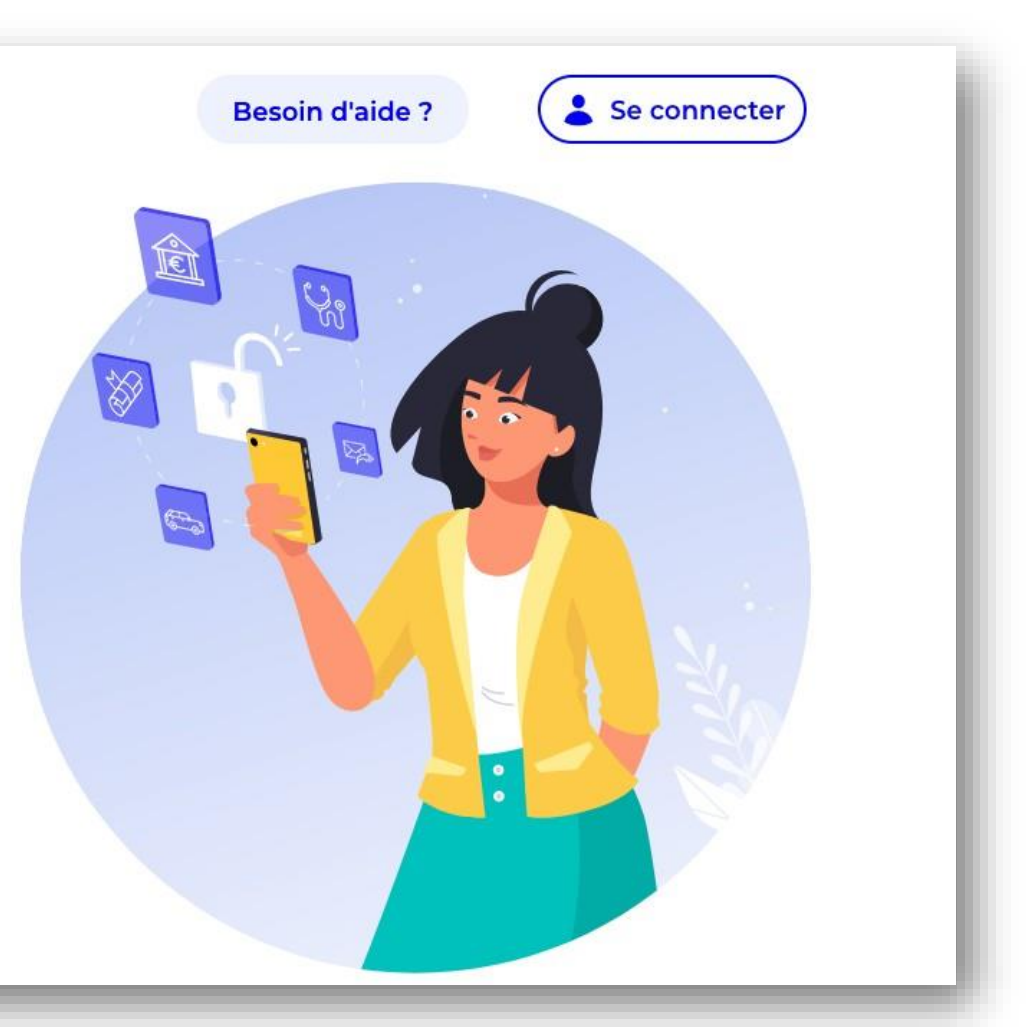

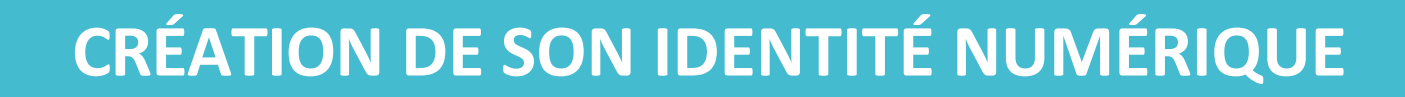

• Pour créer son identité numérique, bien remplir les critères suivants :

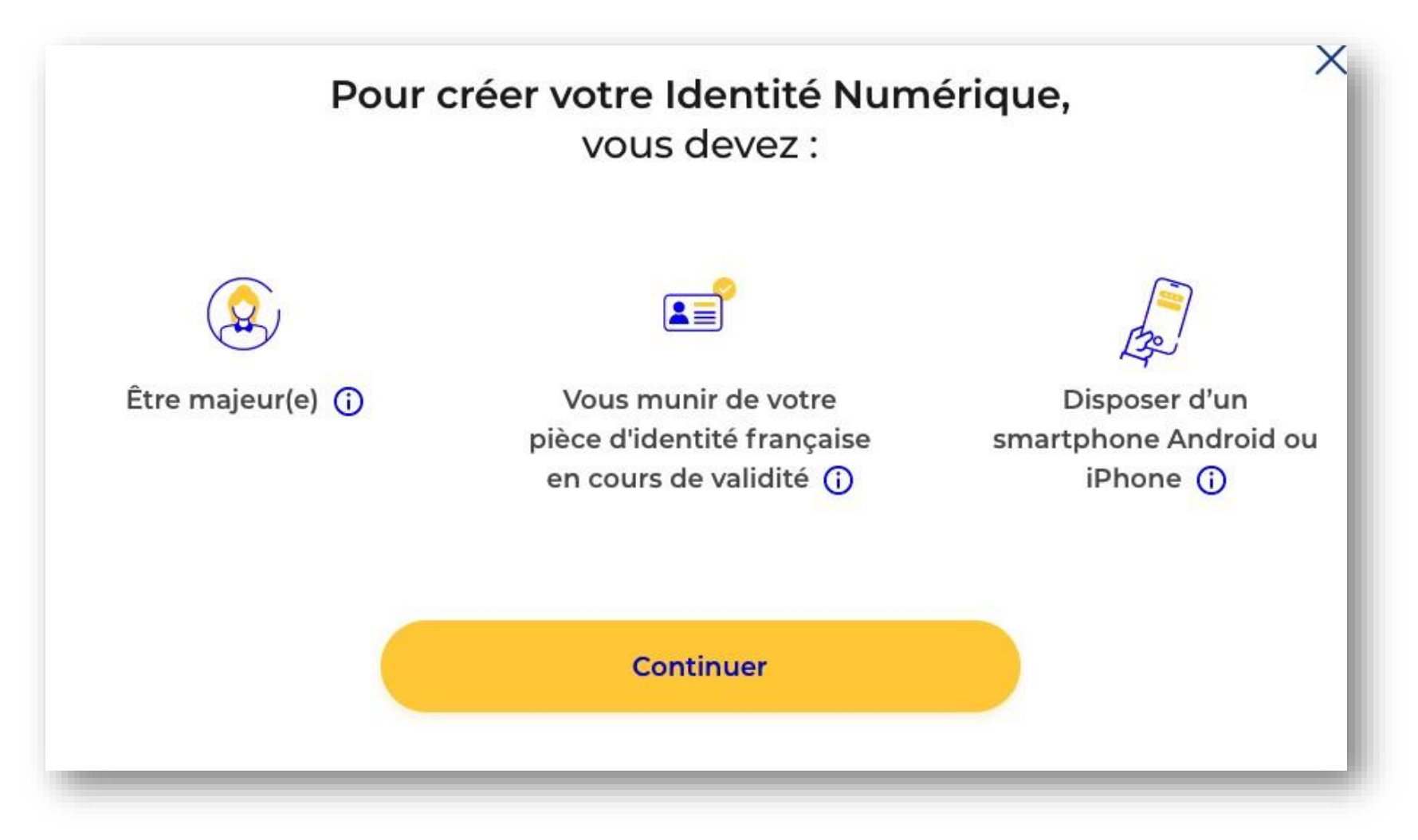

Appui aux entrepreneurs

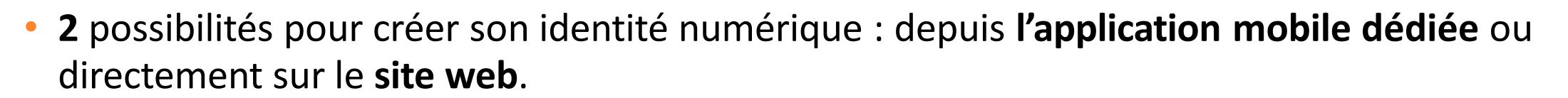

Appui aux entrepreneurs

• Ici, le tuto concerne la création de l'identité numérique sur le site web

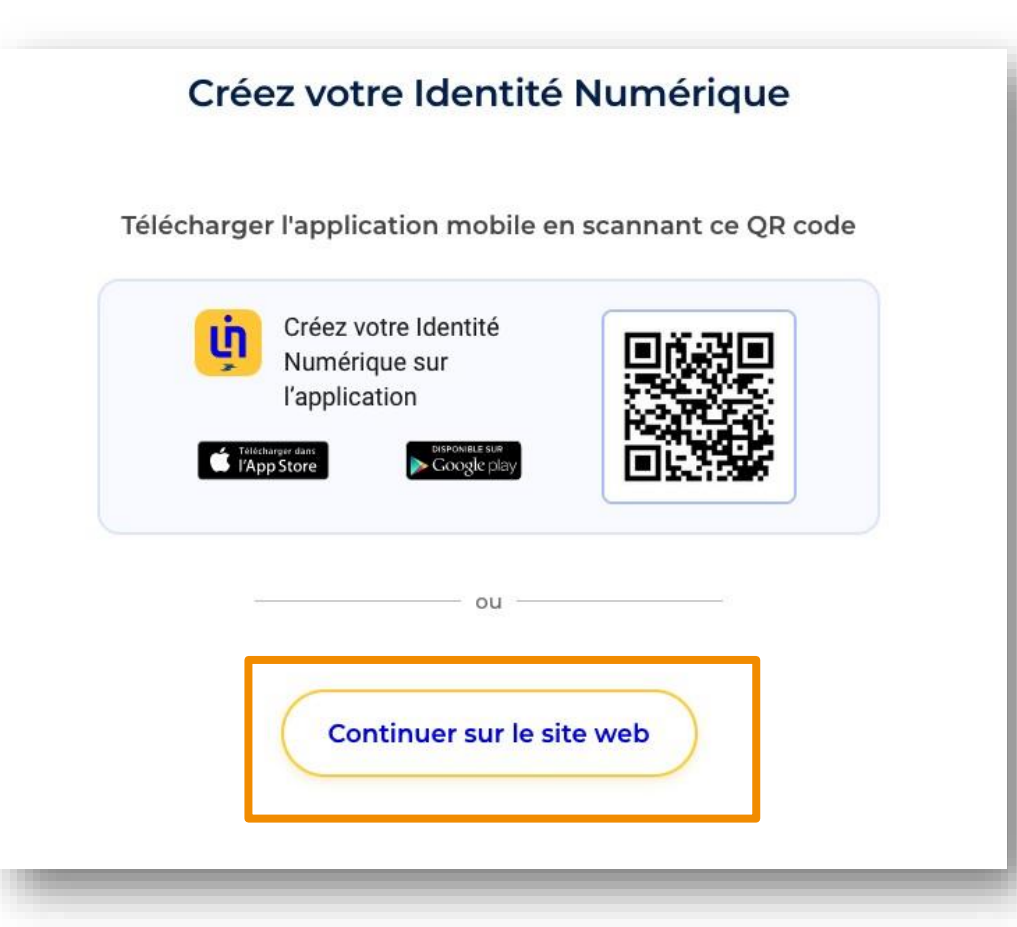

Appui aux entrepreneurs

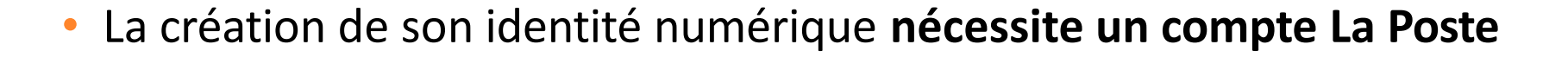

> Si vous avez déjà un compte La Poste : se connecter.

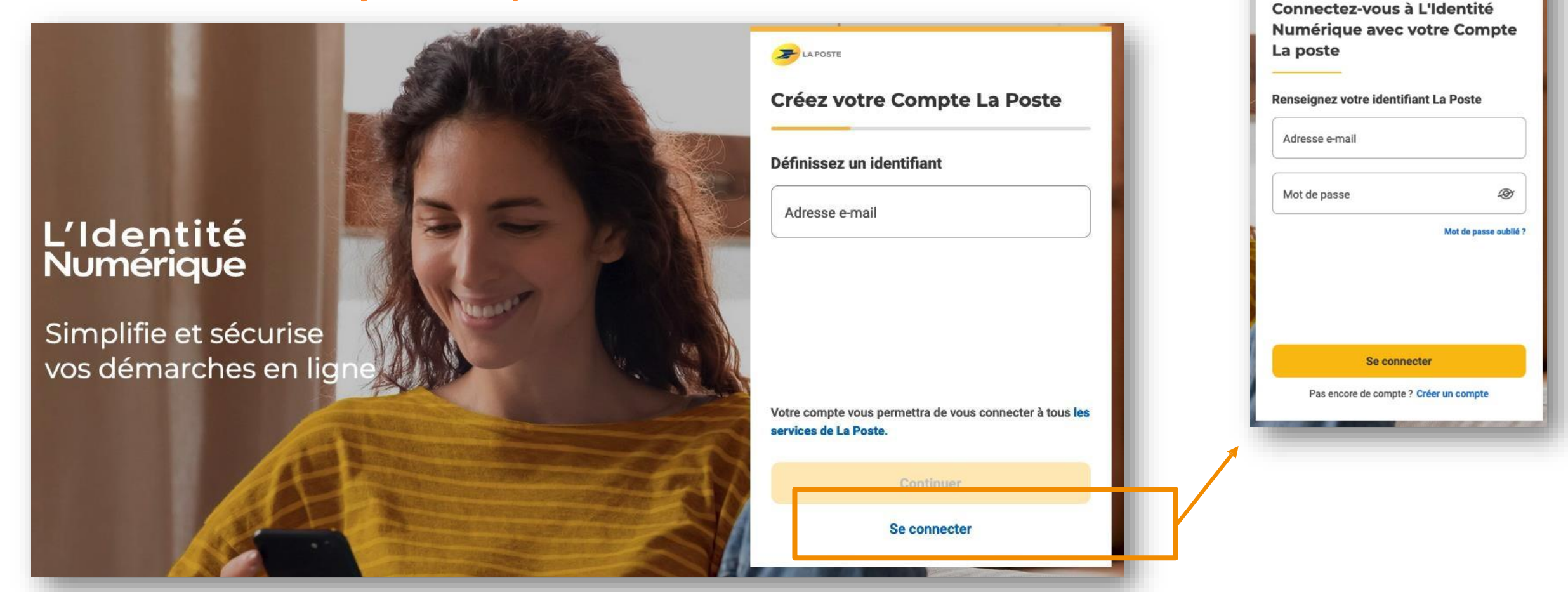

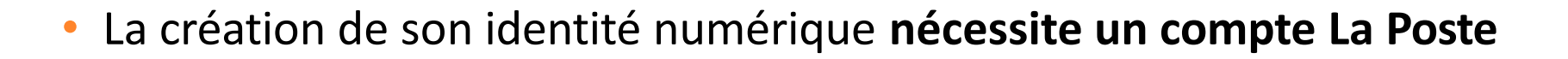

> Si vous n'avez pas de compte La Poste : créer son compte
 ( Suivre les différentes étapes : création identifiant, mot de passe etc.)

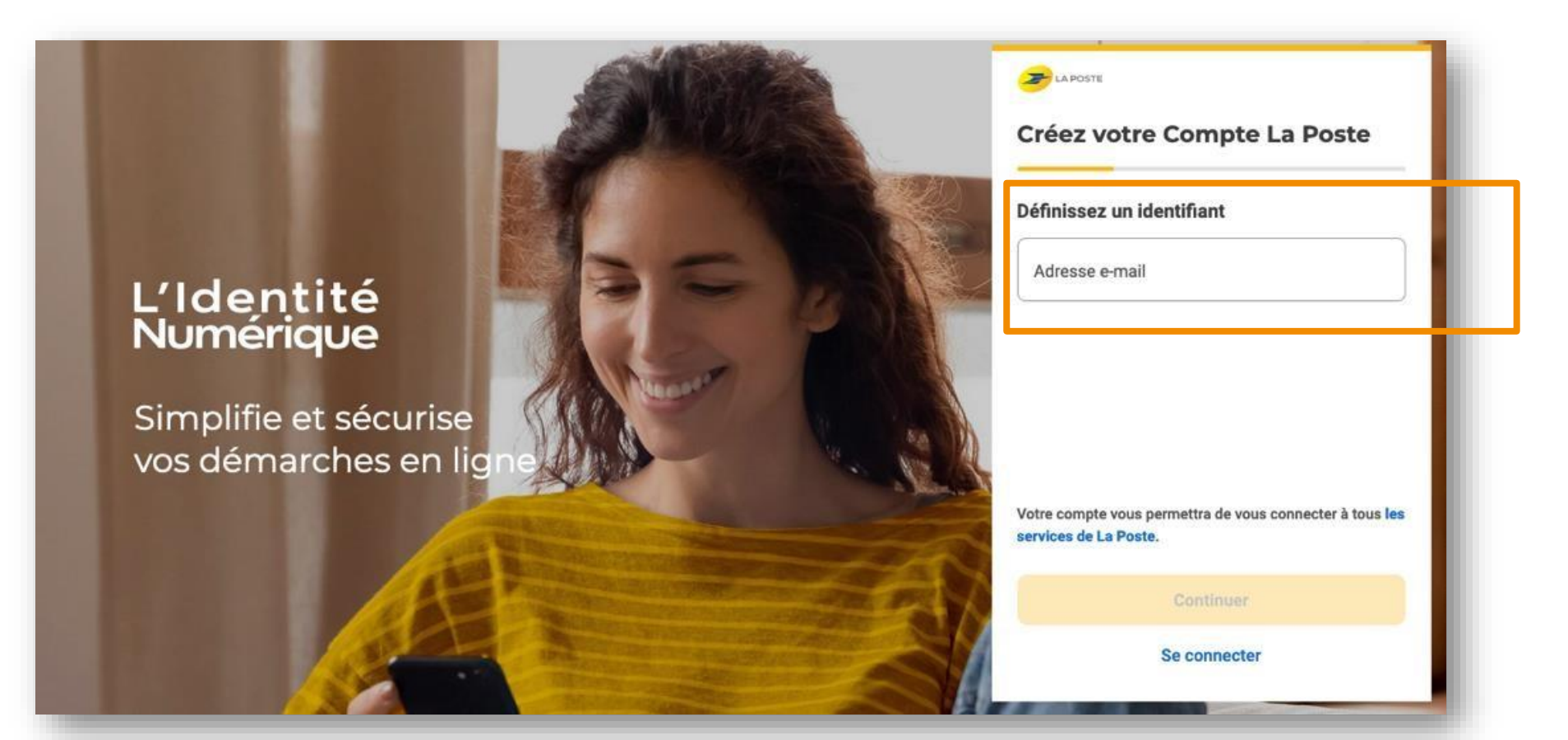

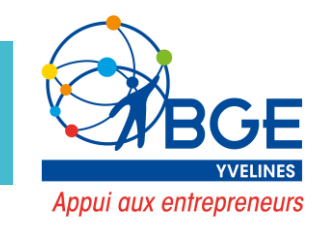

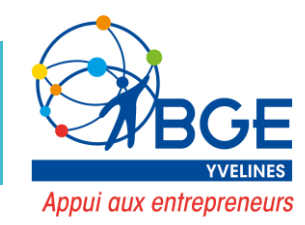

• Les étapes de la création de l'identité numérique

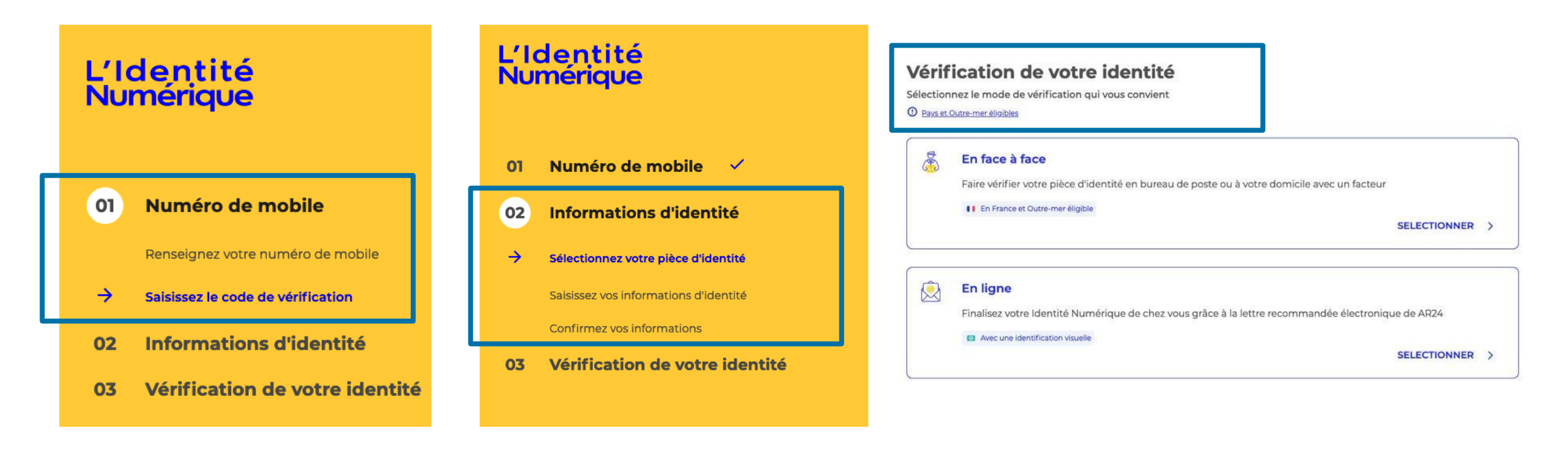

#### 1. Numéro de mobile

### 2. Information d'identité

3. Vérification de votre identité

Appui aux entrepreneurs
 2 possibilité pour l'étape de vérification de votre identité : en face à face ou en ligne

### > Zoom sur la vérification de l'identité EN LIGNE

### Vérification de votre identité

Sélectionnez le mode de vérification qui vous convient

Days et Outre-mer éligibles

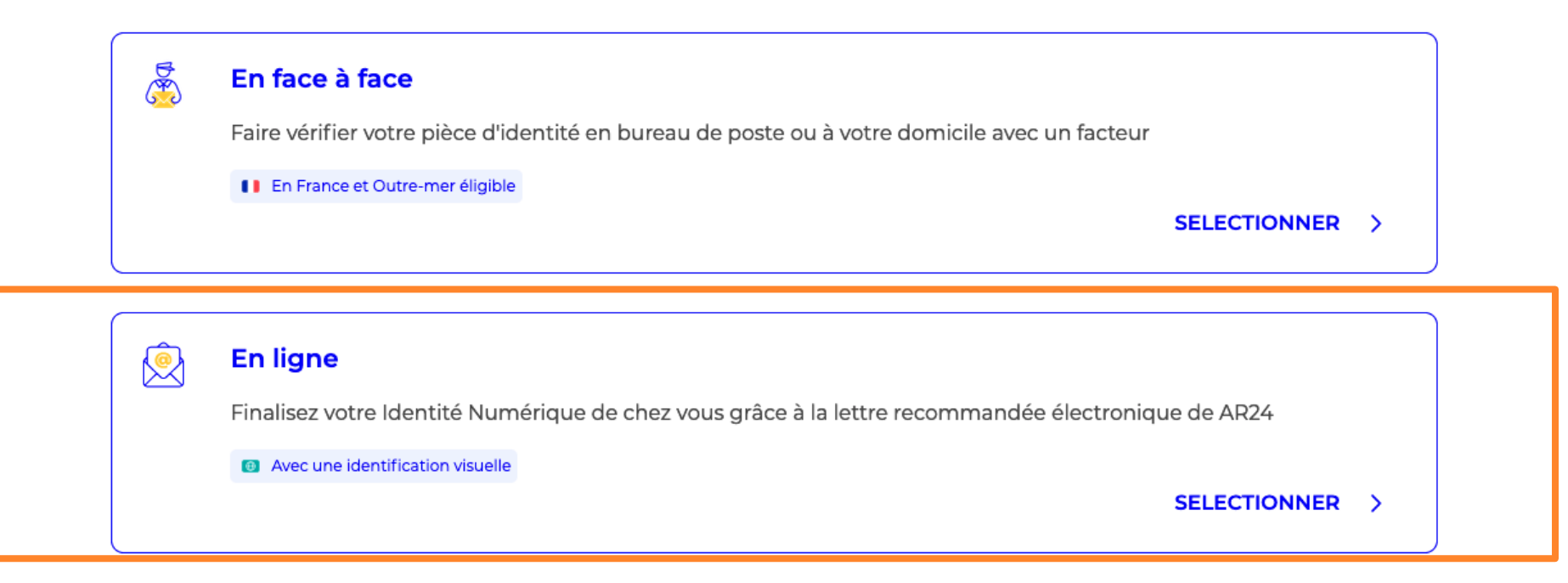

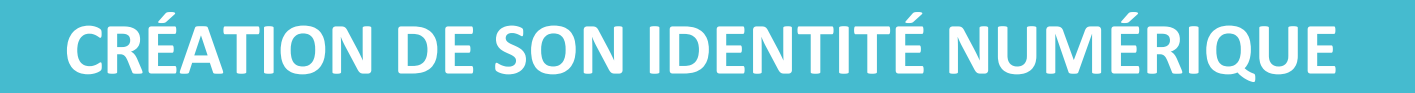

Appui aux entrepreneurs

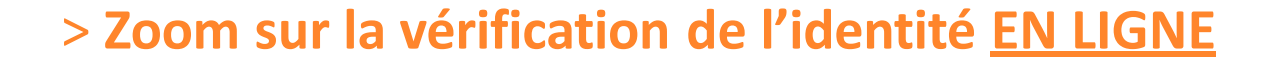

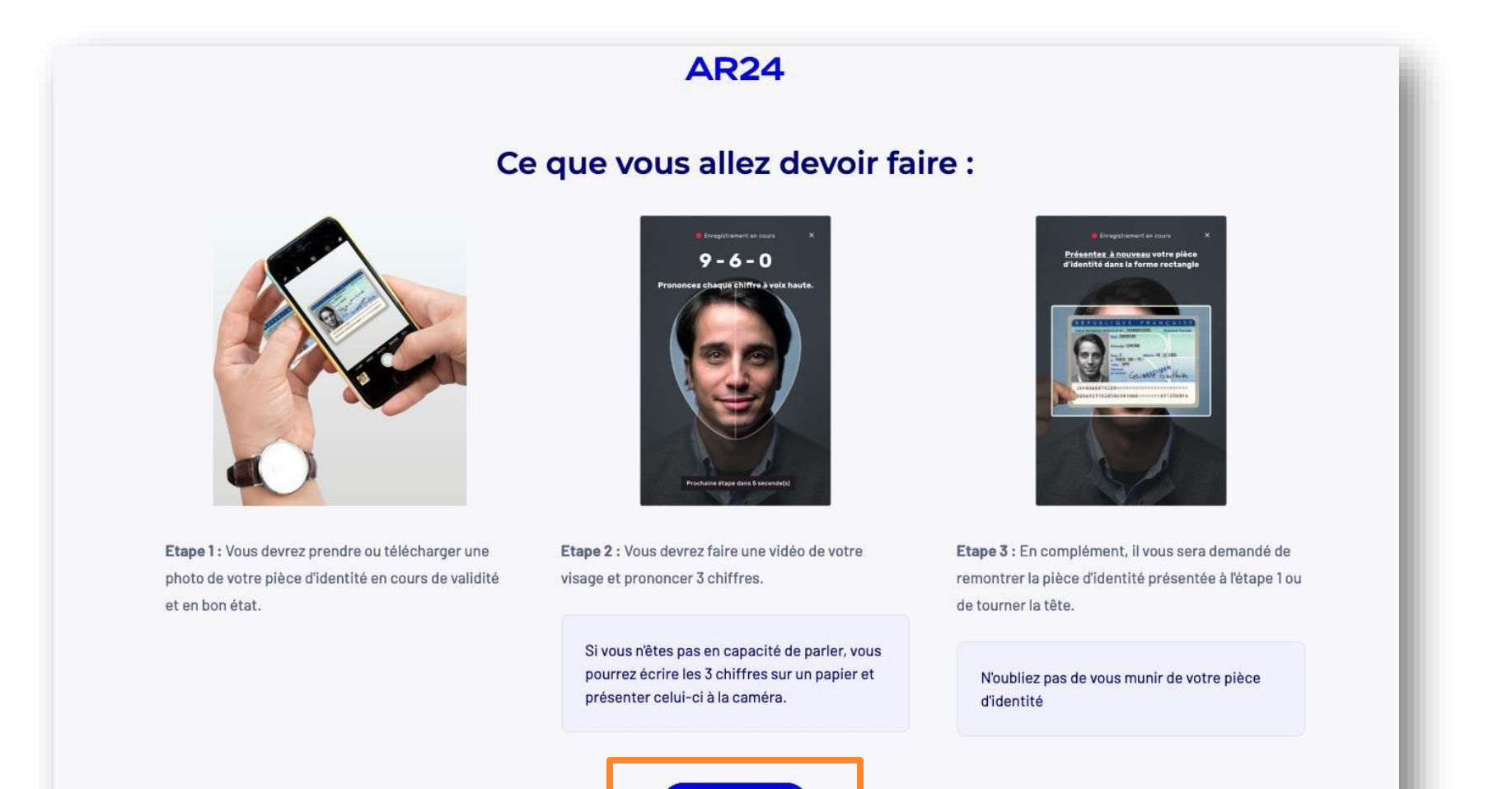

Commencer

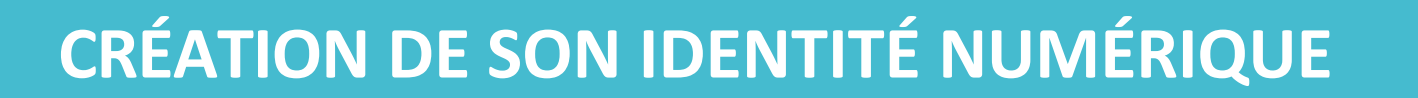

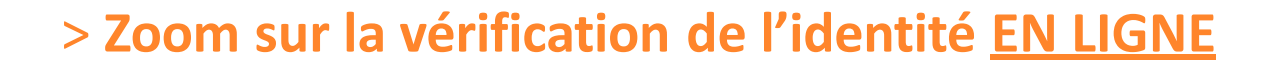

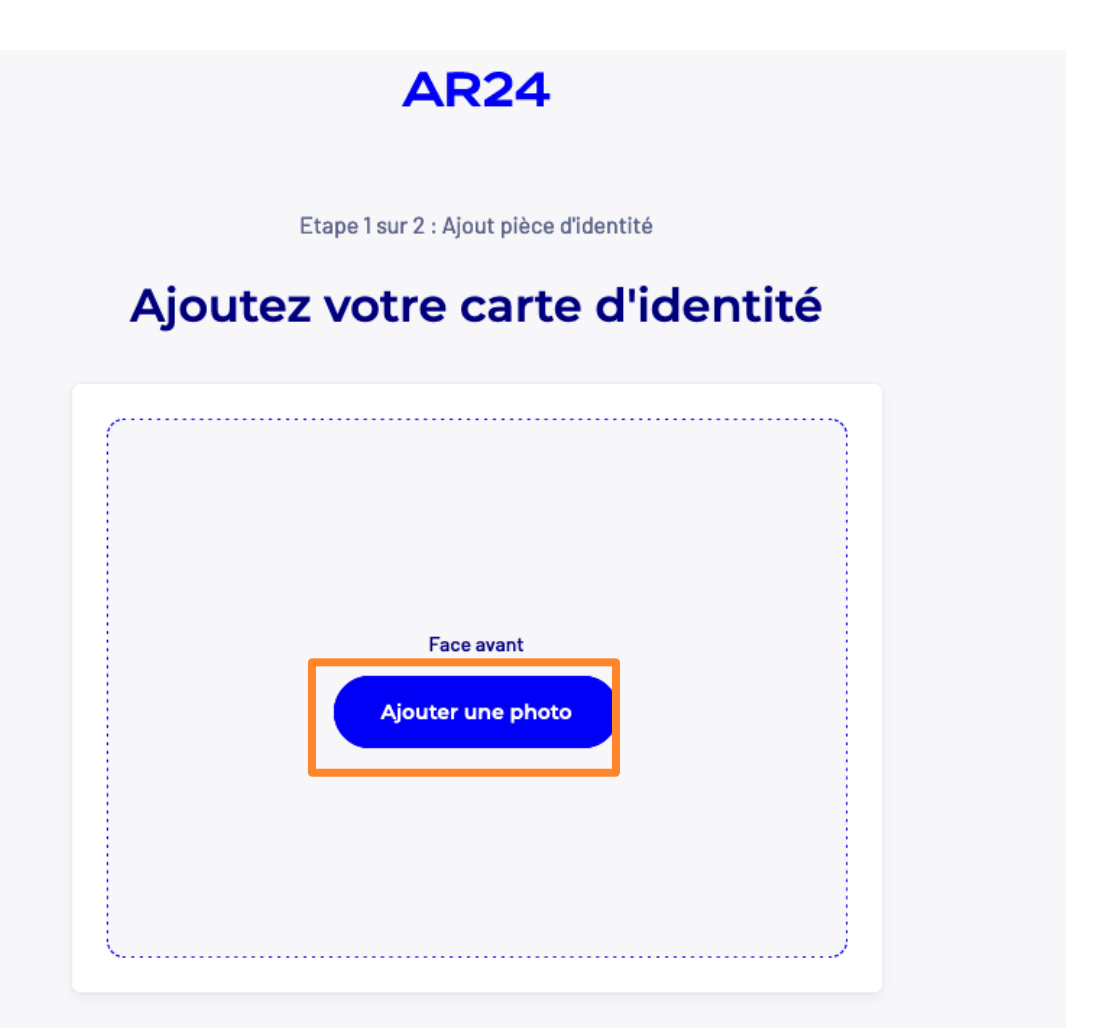

 Importer face avant de la carte d'identité puis face arrière Appui aux entrepreneurs

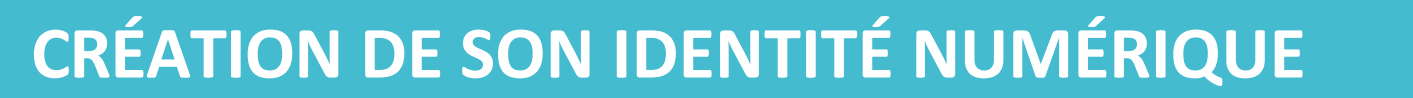

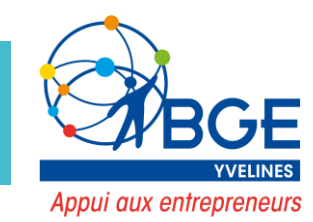

### > Zoom sur la vérification de l'identité EN LIGNE

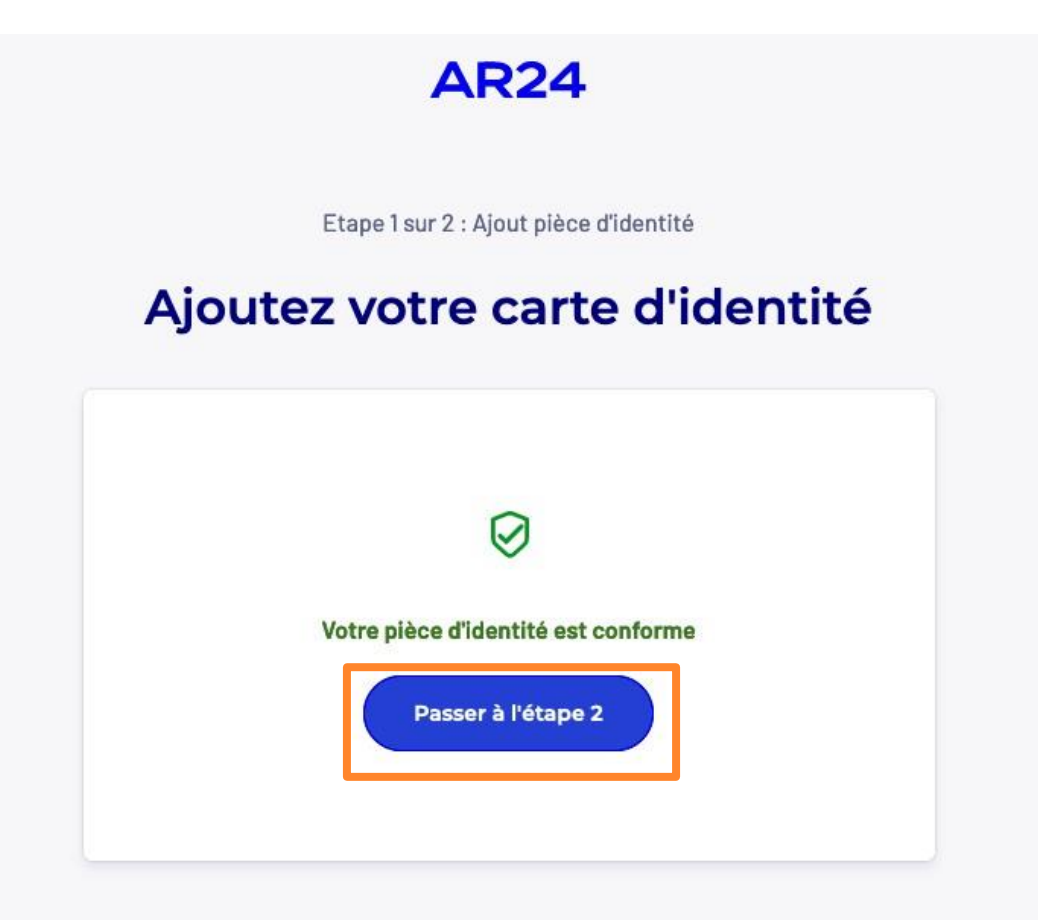

### > Zoom sur la vérification de l'identité EN LIGNE

#### **AR24**

Etape 2 sur 2 : Vérification vidéo

#### Confirmez votre identité en vidéo

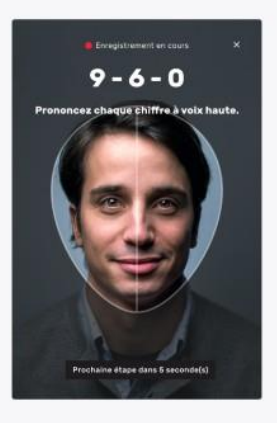

Etape 1: Prononcez 3 chiffres à voix haute.

Si vous n'êtes pas en capacité de parler, vous pourrez écrire les 3 chiffres sur un papier et présenter celui-ci à la caméra.

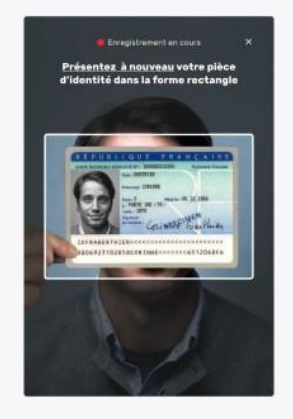

Etape 2 : Présentez la pièce d'identité (validée à l'étape 1) dans la vidéo.

#### N'oubliez pas de vous munir de votre pièce d'identité

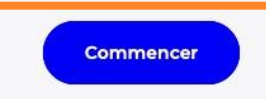

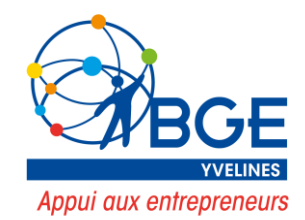

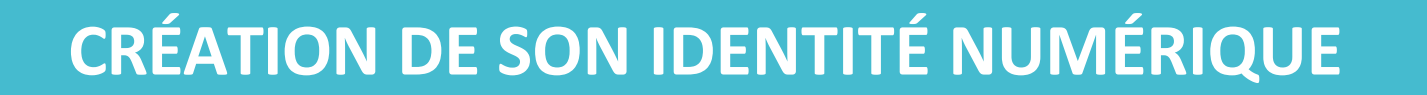

Appui aux entrepreneurs

### > Zoom sur la vérification de l'identité EN LIGNE

#### Souhaitez-vous envoyer cette vidéo ?

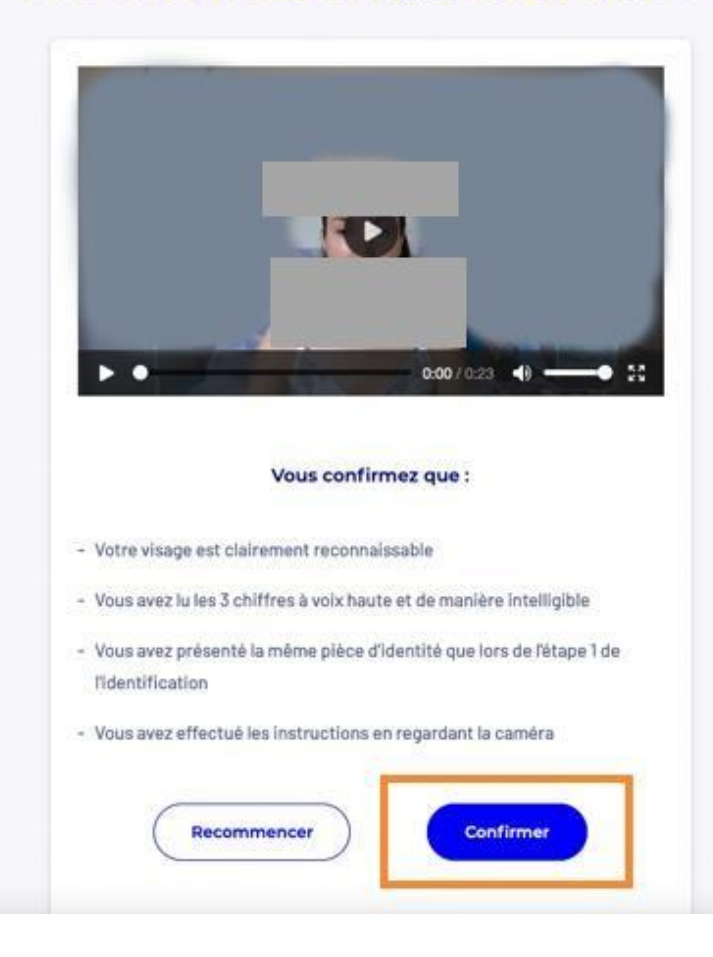

Appui aux entrepreneurs

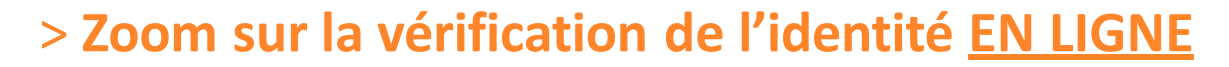

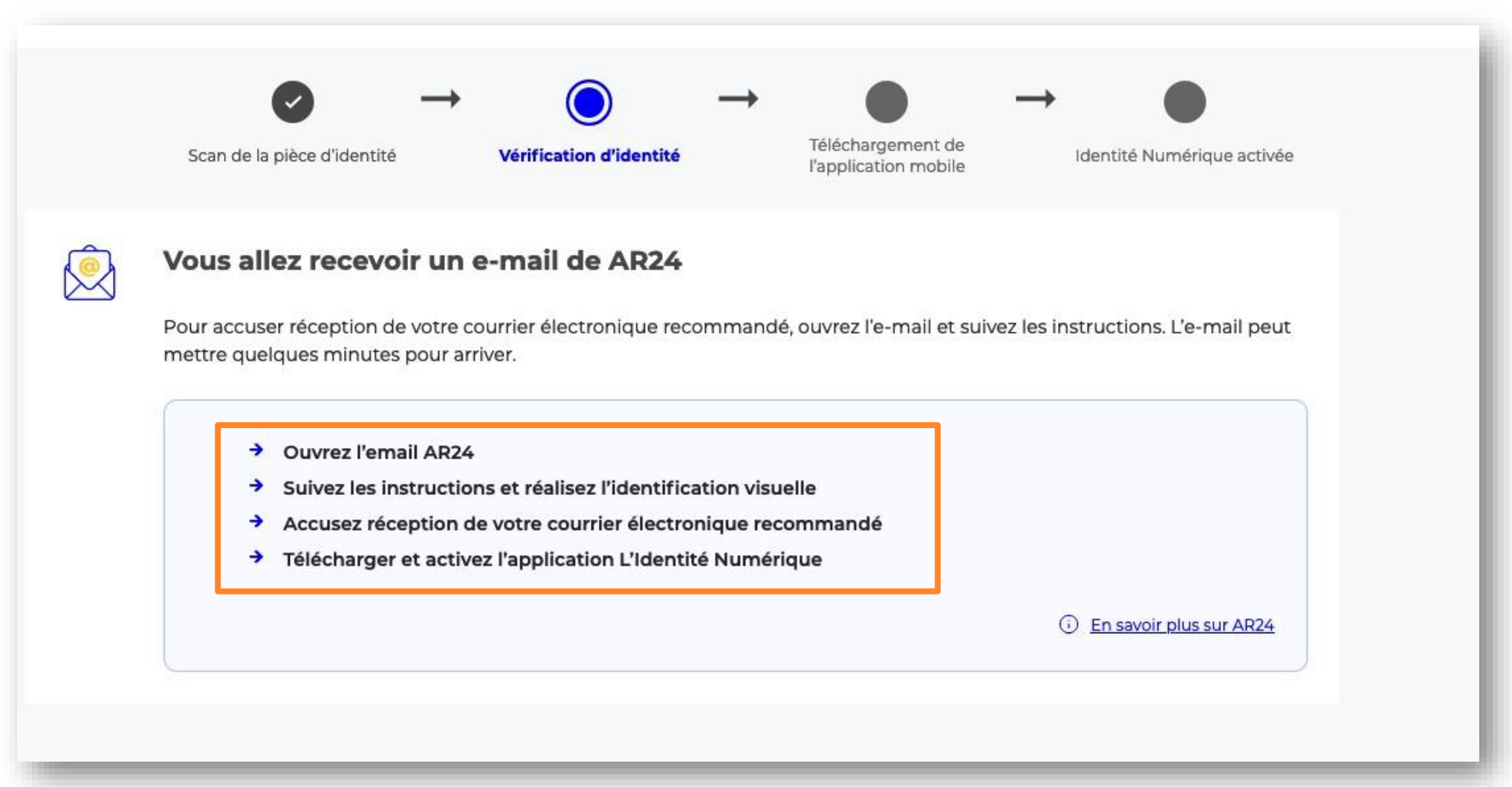

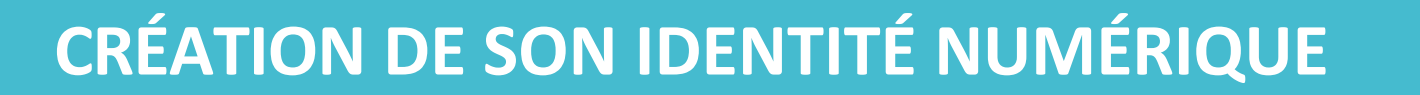

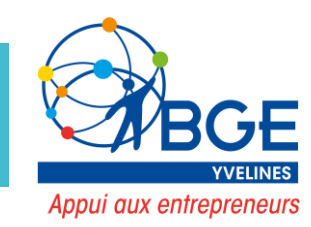

### > Zoom sur la vérification de l'identité EN LIGNE

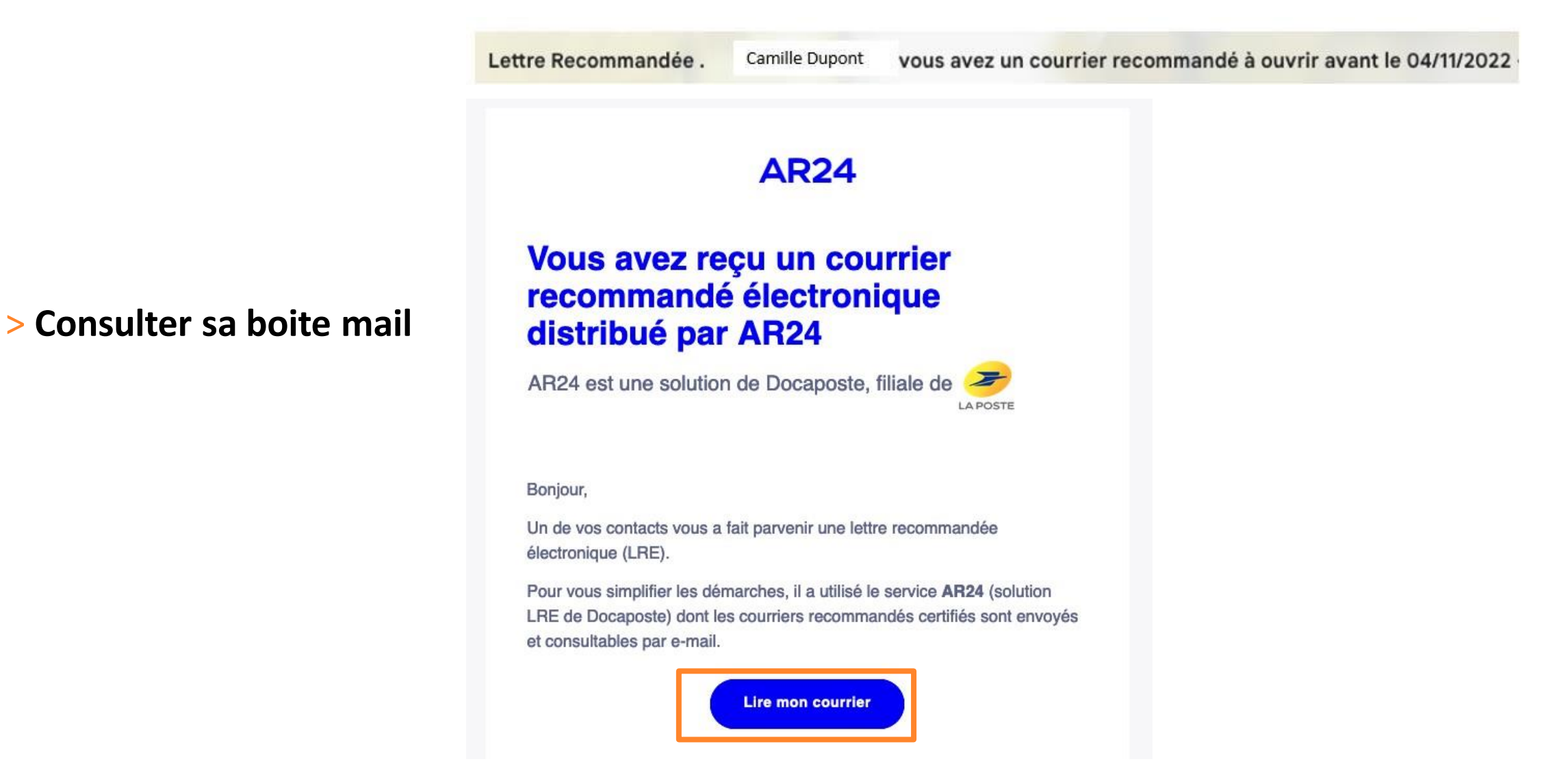

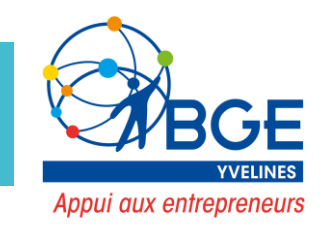

### > Zoom sur la vérification de l'identité EN LIGNE

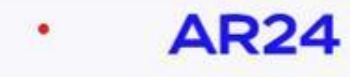

### Vous avez reçu un courrier recommandé électronique

Afin de pouvoir connaitre l'identité de votre expéditeur ainsi que le contenu de votre courrier, nous devons vérifier votre identité.

| Camille Dupont         |  |
|------------------------|--|
| Confirmer mon identité |  |
|                        |  |

• Suivre les étapes demandées

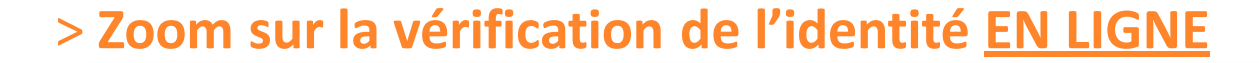

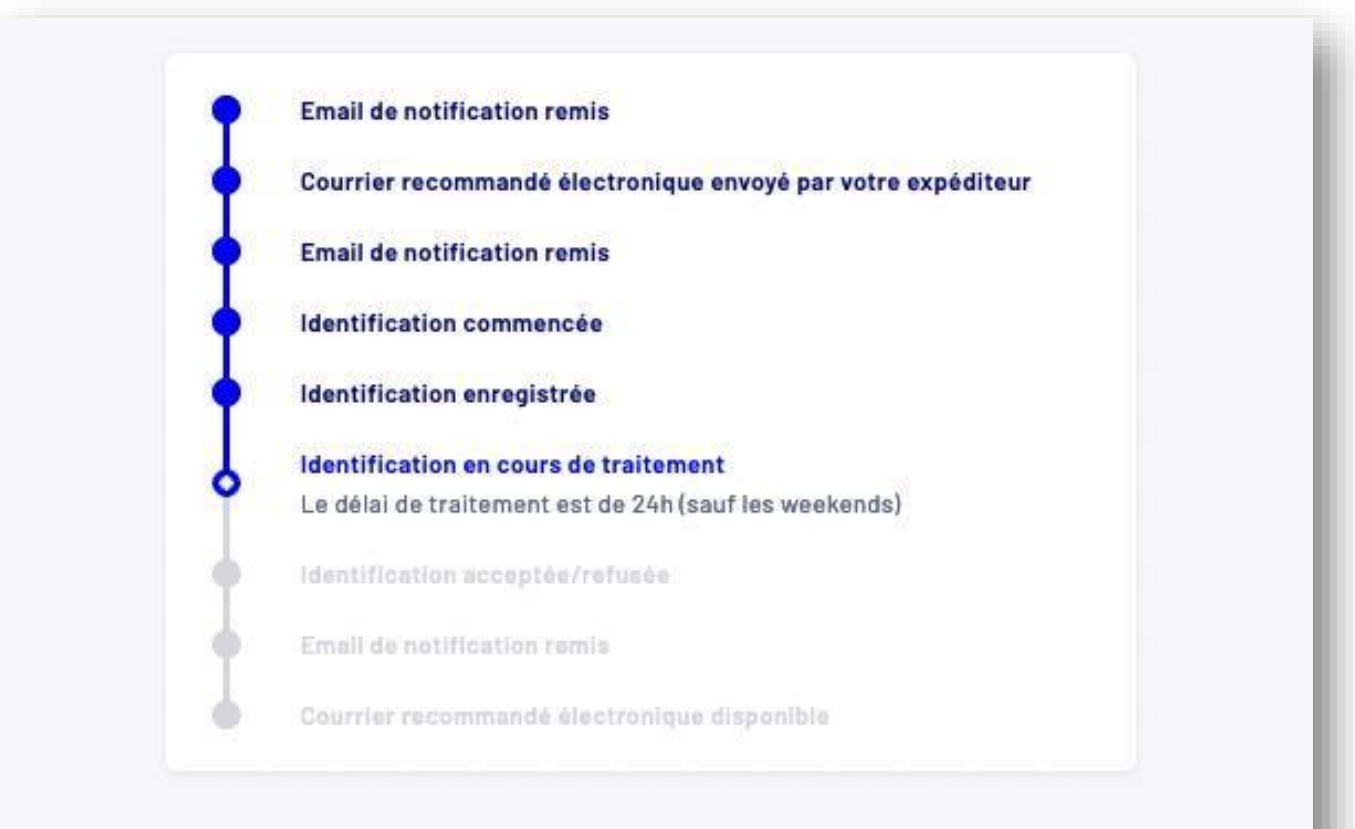

RGPD : Vos données et vos photos sont supprimées 72h après le traitement de votre identification. En parallèle, installer l'application Identité Numérique sur son smartphone

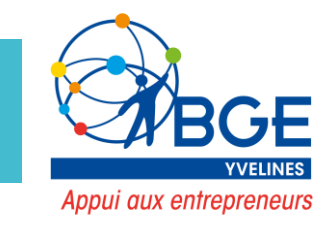

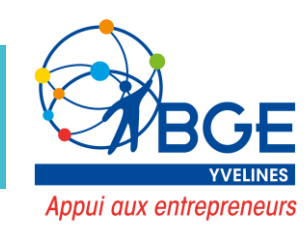

### > Zoom sur la vérification de l'identité EN LIGNE

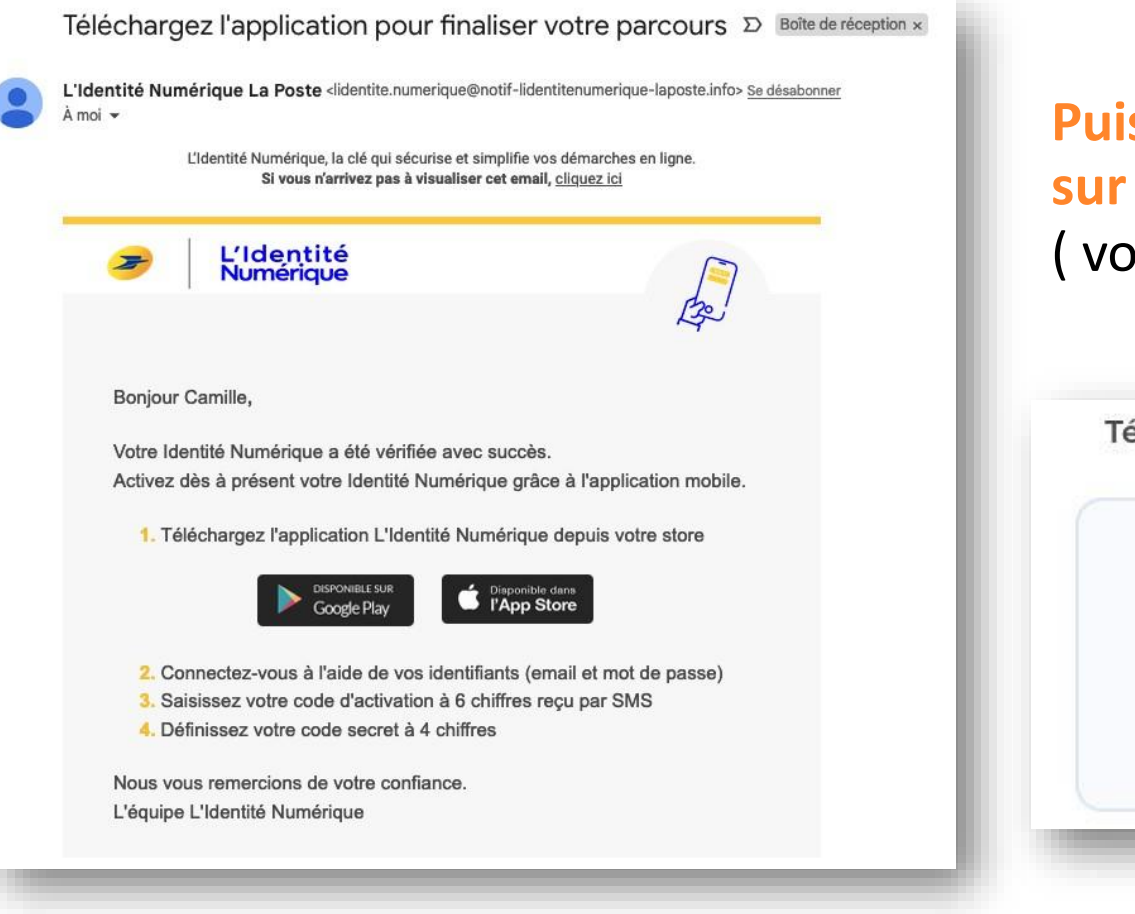

Puis installer l'application Identité Numérique sur son smartphone et suivre les indications ( vous recevrez un mail vous l'indiquant)

 Télécharger l'application mobile en scannant ce QR code

 Image: Créez votre Identité

 Numérique sur

 l'application

 Image: Créez votre Identité

 Numérique sur

 l'application

 Image: Créez votre Identité

 Vanérique sur

 l'application

 Image: Coogle part

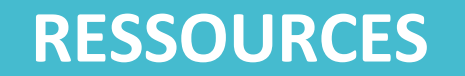

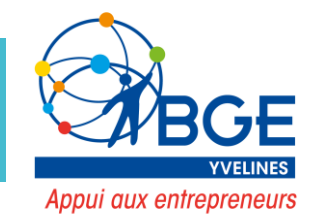

• Tuto de La Poste en Ligne

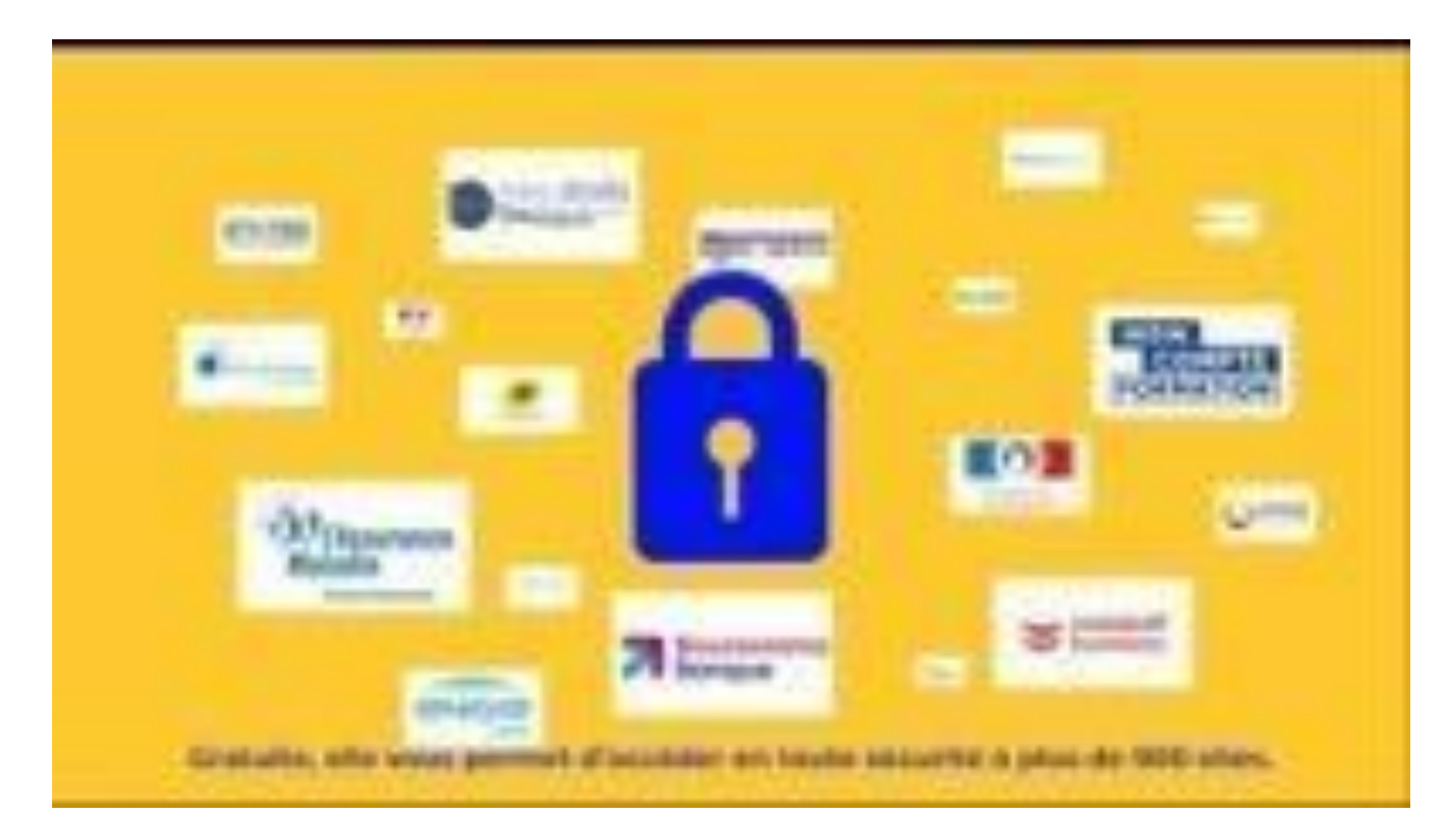